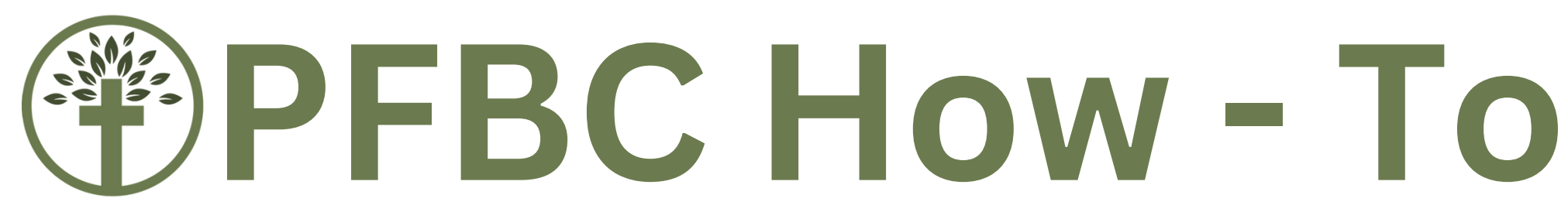

# Manage Serving on the App

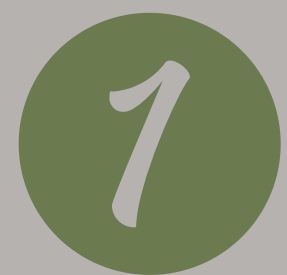

### Open the PFBC App and **click** "Connect" along the bottom

For instructions on how to download the app, see "PFBC How-To: App & Sermon Notes"

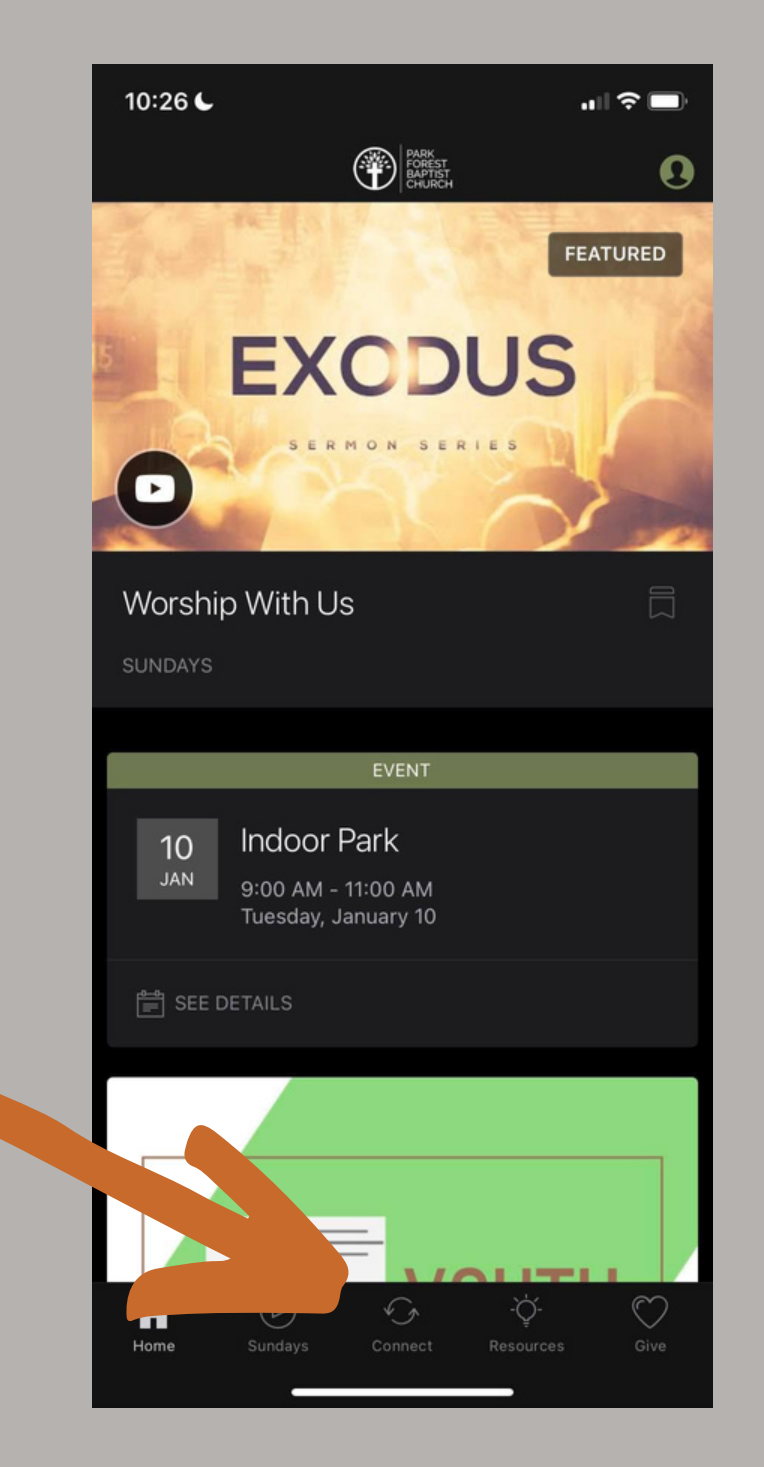

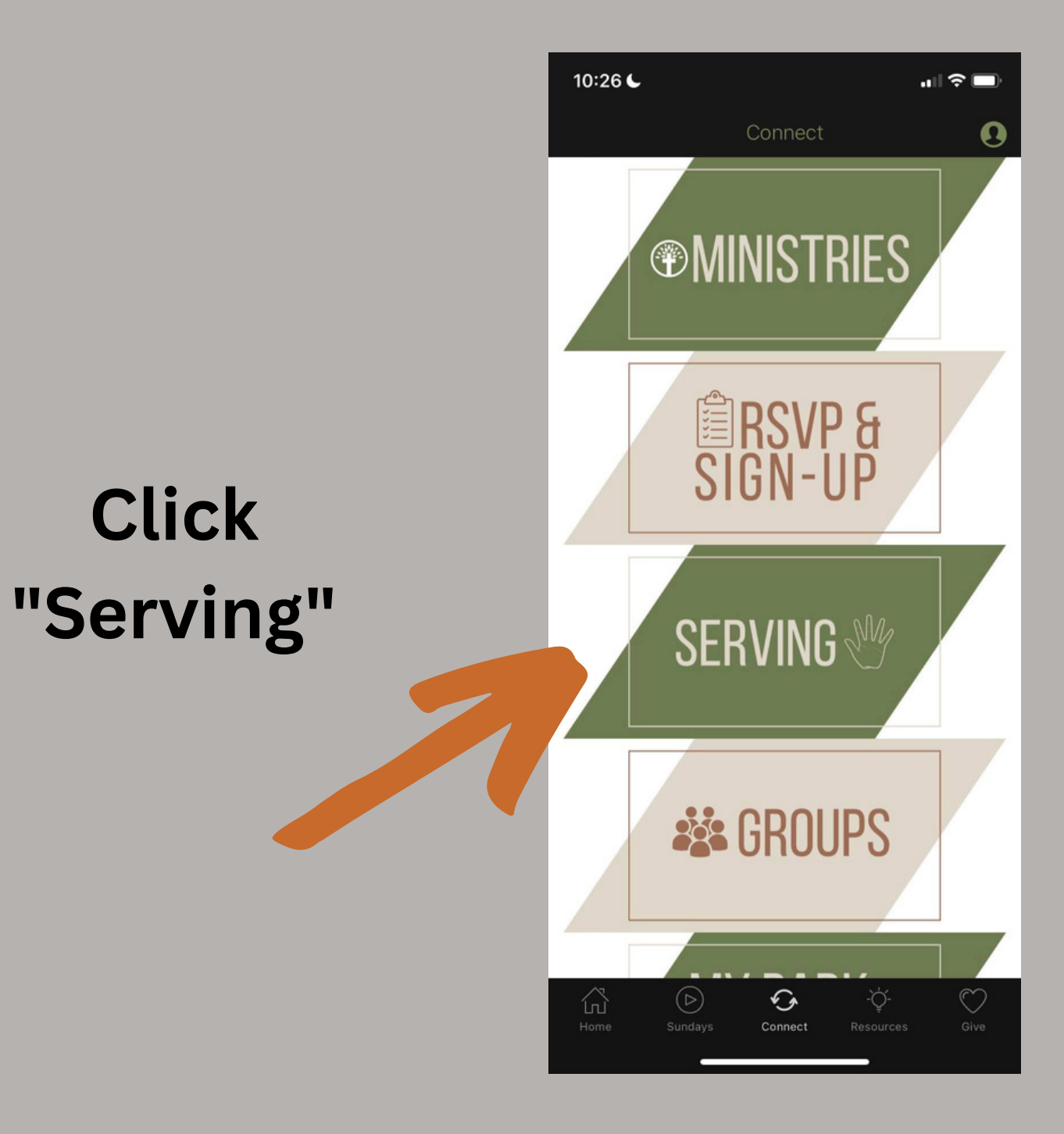

A page similar to this will appear.

The "Family" tab shows dates you're assigned to serve and their status (Approved, Declined, or Pending).

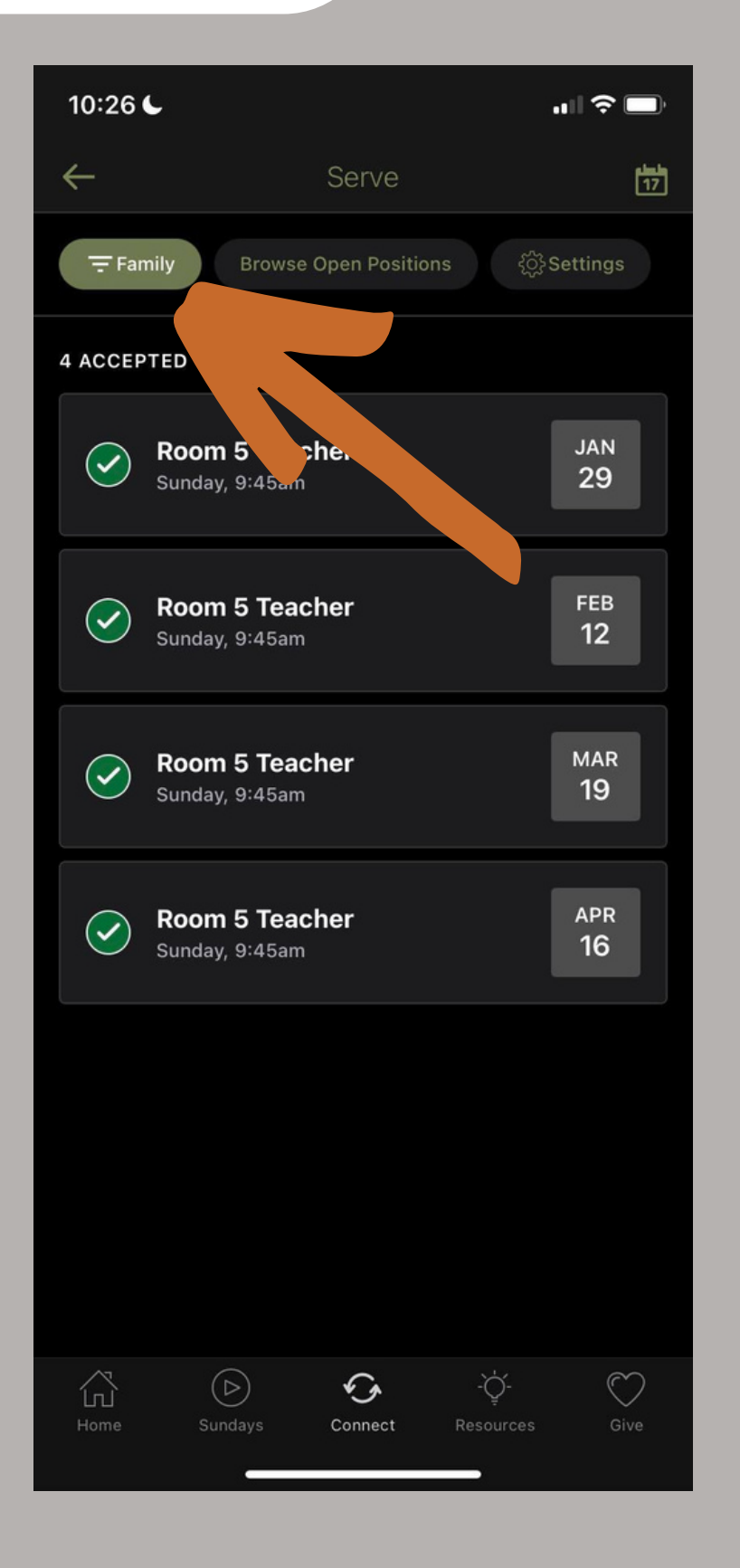

This will allow you to view the serving commitments of other members in your family as well.

**Check the boxes** next to their name, then click "Apply"

### Click "Family"

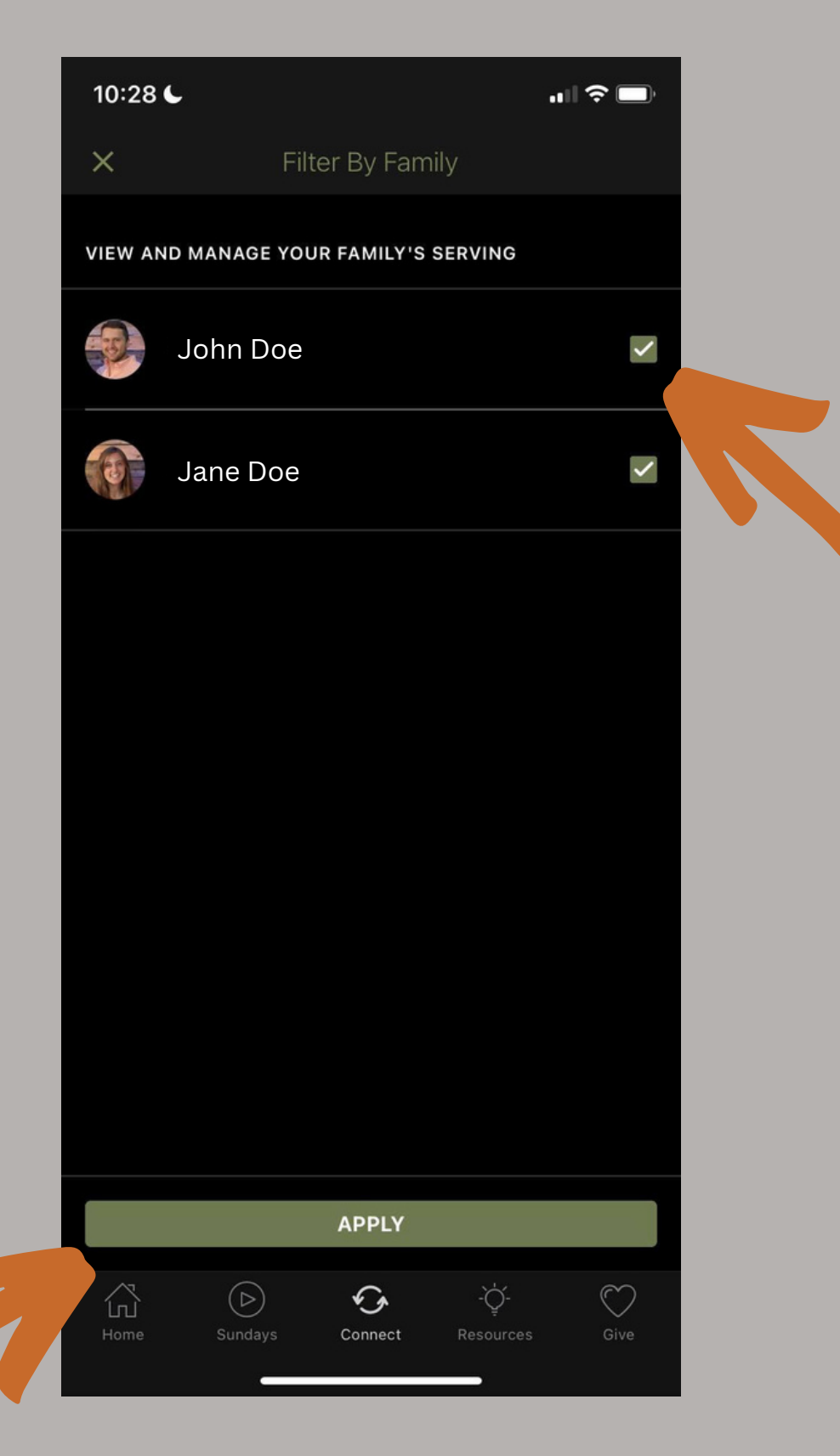

Now, the **"Family"** tab will display the serving commitments of all family members selected.

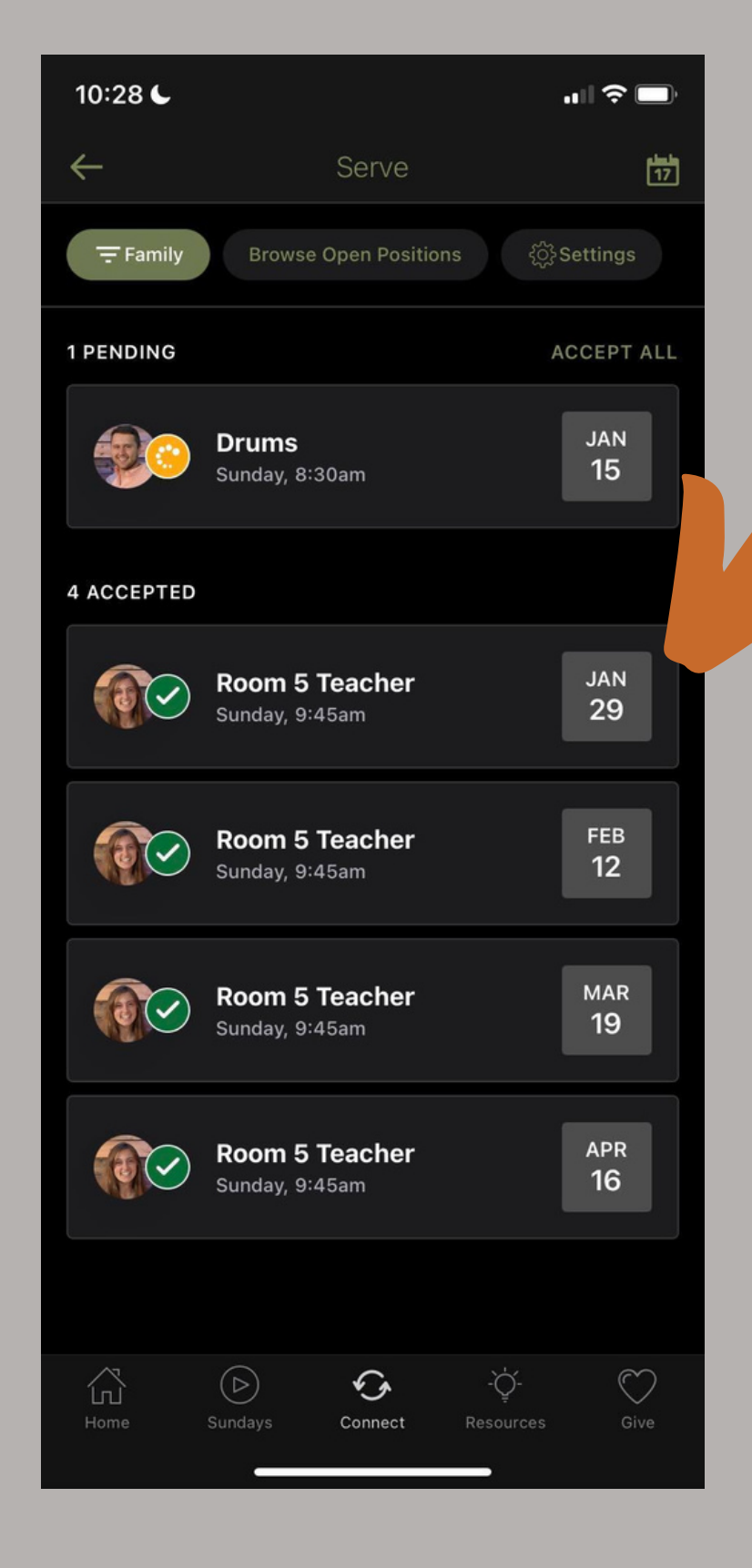

Clicking on a specific date allows you to view the details of that commitment.

Here, you can **accept or decline** commitments.

You can also send a message to your scheduler by clicking the envelope button.

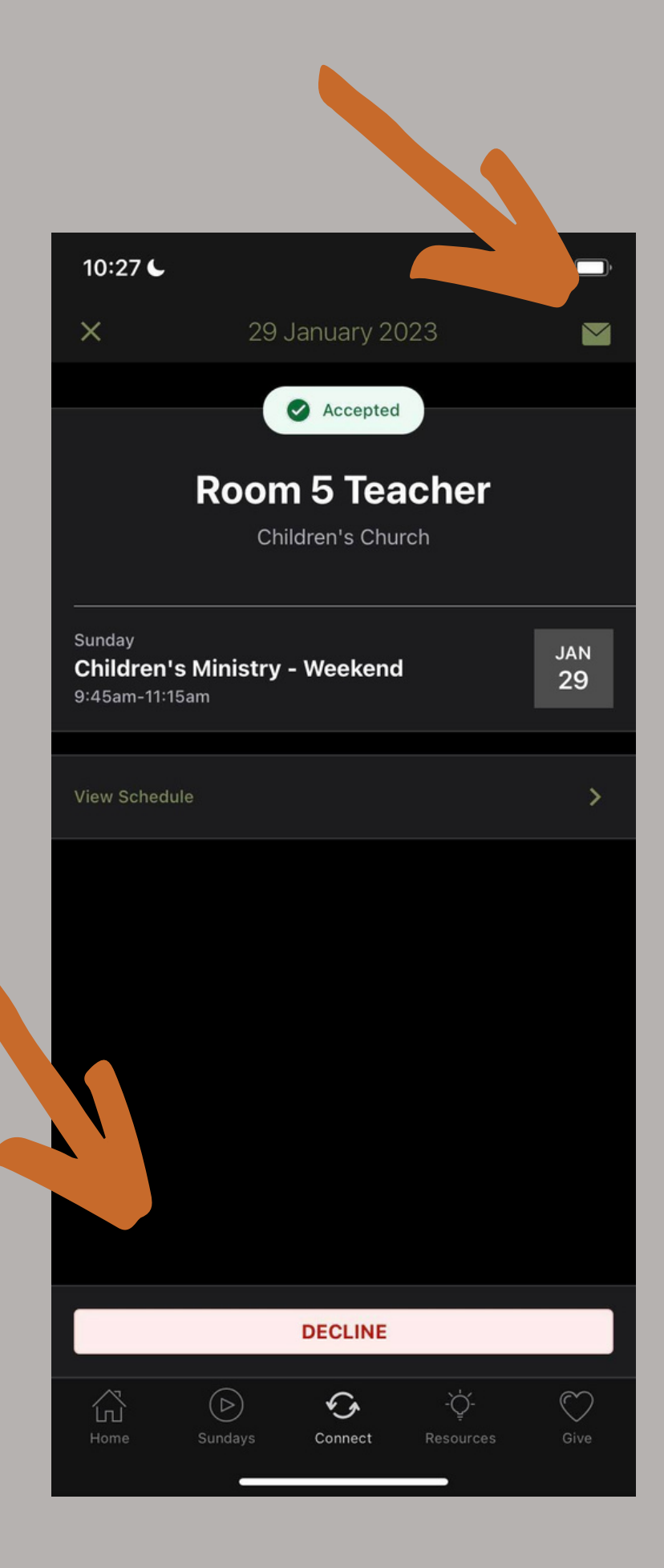

# PFBC How - To

#### Manage Serving on the App

Click "View Schedule" to view others assigned to that date in the same ministry.

|                                              |                      |                    | .∎ ≎ 🔲    |
|----------------------------------------------|----------------------|--------------------|-----------|
| ×                                            | 29 Janua             | ary 2023           |           |
|                                              | I Ad                 | cepted             |           |
|                                              | Room 5<br>Children   | Teach<br>'s Church | er        |
| Sunday<br><b>Children's</b><br>9:45am-11:15a | <b>Ministry - We</b> | ekend              | jan<br>29 |
| View Schedule                                |                      |                    | >         |
|                                              |                      |                    |           |
|                                              |                      |                    |           |
|                                              | DEC                  | LINE               |           |

For example, the user is able to view who else is assigned to serve in **Children's Ministry on January 29th**.

The Room 4 Teacher has declined the assigned date, Rooms 2 & 3 are still pending.

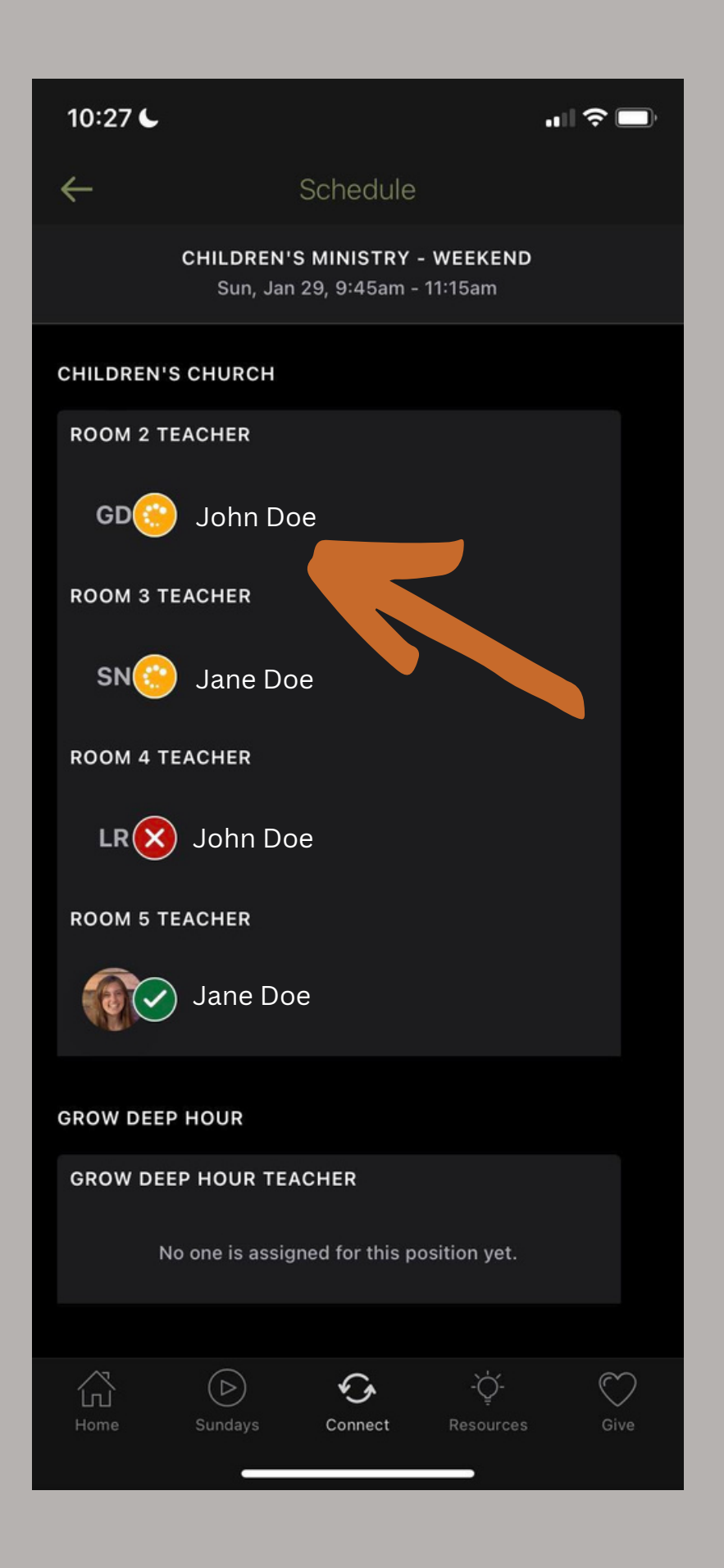

Click the "Calendar" button in the upper right corner for calendar view.

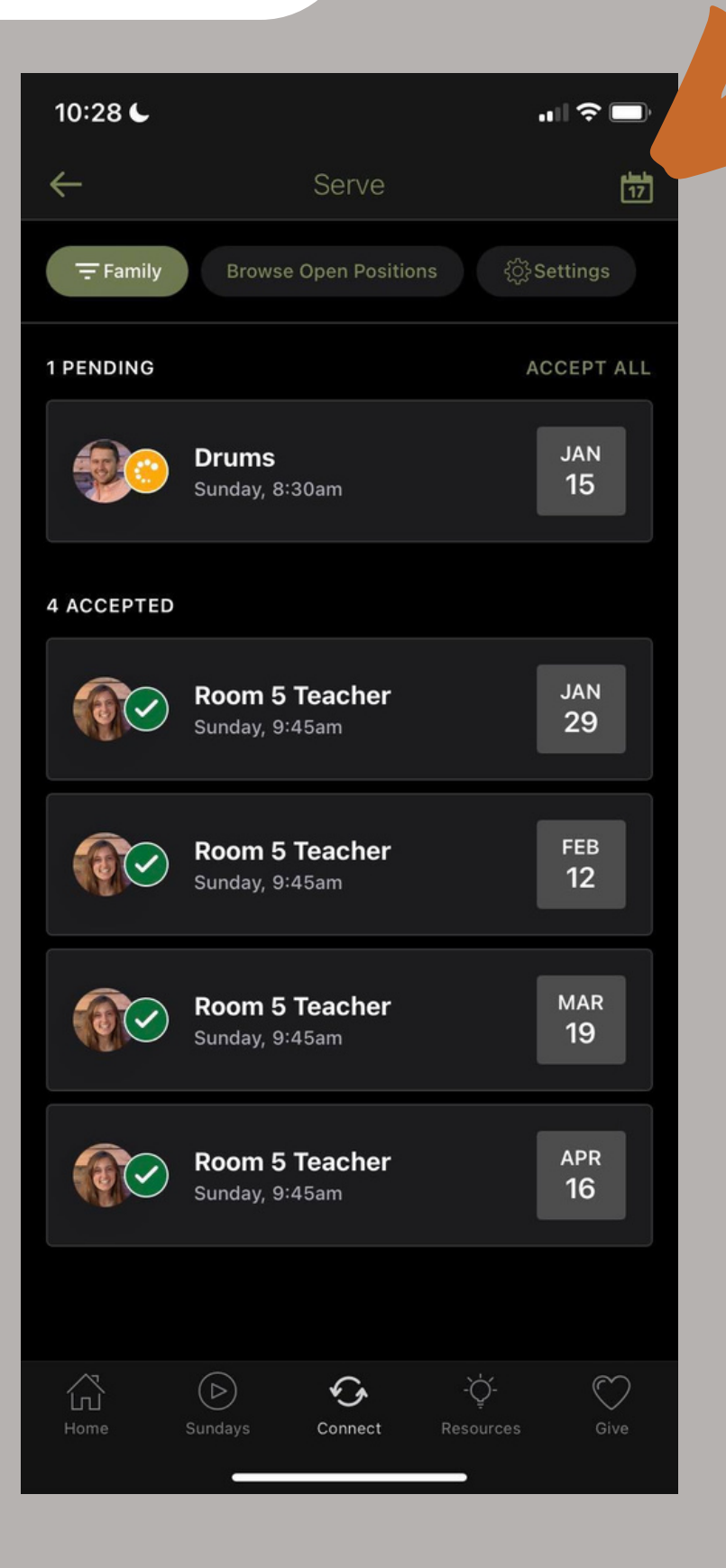

Dots indicate a family member is assigned to serve.

# Scroll below to

view serving commitments.

| 10:31        | -         |                             |                                 |            | ••1         | <b>奈</b> □ ) |
|--------------|-----------|-----------------------------|---------------------------------|------------|-------------|--------------|
| $\leftarrow$ |           |                             | January                         |            |             | ≣            |
| Sun          | Mon       | Tue                         | Wed                             | Thu        | Fri         | Sat          |
| 4            | £         | Ş                           | 4                               | 5          | 6           | 7            |
| 8            | Ð         | 10                          | 11                              | 12         | 13          | 14           |
| 15           | 16        | 17                          | 18                              | 19         | 20          | 21           |
| 22           | 23        | 24                          | 25                              | 26         | 27          | 28           |
| 29           | 30        | 31                          |                                 |            |             |              |
| JANUARY      | 1         |                             |                                 |            |             |              |
| <b>P</b>     | Dr<br>Sur | <b>ums</b><br>nday, 8:3     | 0am                             |            |             | jan<br>1     |
| JANUARY      | 8         |                             |                                 |            |             |              |
|              | Ro<br>Sur | <b>oom 5 T</b><br>nday, 9:4 | <b>eacher</b><br><sub>5am</sub> |            |             | jan<br>8     |
| JANUARY      | 15        |                             |                                 |            |             |              |
| Home         | Sund      | lays                        | Connect                         | -Ç<br>Reso | ↓-<br>urces | Give         |

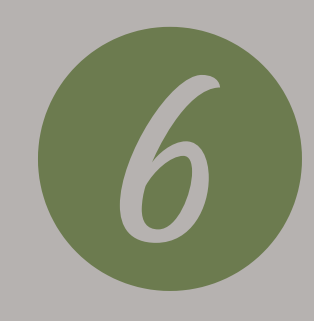

### Next, click "Browse Open Positions"

If your scheduler has open positions, they will appear here. When open positions are available, you may sign up for them.

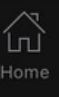

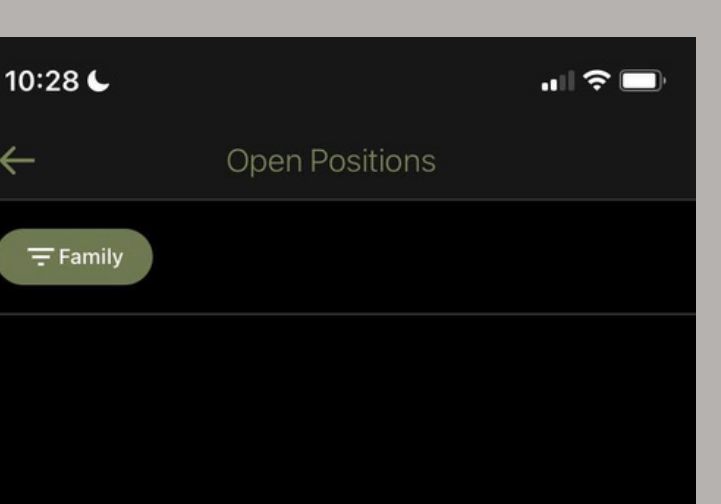

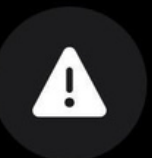

There are currently no open positions available.

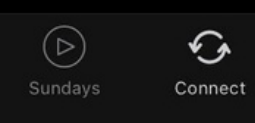

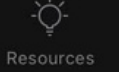

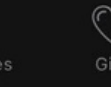

# PFBC How - To

#### Manage Serving on the App

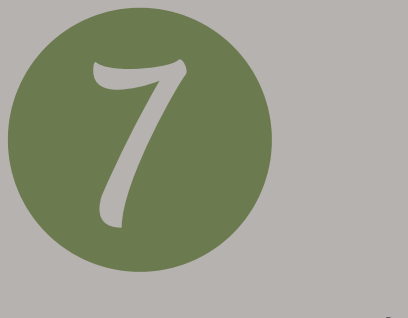

#### Now, click the "Settings" tab

| 10:28 6      |                                         | ul ? I     |
|--------------|-----------------------------------------|------------|
| $\leftarrow$ | Serve                                   |            |
| - Family     | Browse Open Positions දරුව              | Settings   |
| 1 PENDING    |                                         | ACCEPT ALL |
| <b>@</b> ©   | <b>Drums</b><br>Sunday, 8:30am          | JAN<br>15  |
| 4 ACCEPTED   |                                         |            |
|              | <b>Room 5 Teacher</b><br>Sunday, 9:45am | JAN<br>29  |
|              | <b>Room 5 Teacher</b><br>Sunday, 9:45am | FEB<br>12  |
|              | <b>Room 5 Teacher</b><br>Sunday, 9:45am | Mar<br>19  |
|              | <b>Room 5 Teacher</b><br>Sunday, 9:45am | apr<br>16  |
|              |                                         |            |
| Home         | Sundays Connect Resources               | Give       |

#### Here, you can...

indicate whether
you'd prefer to serve
the same weeks as
family members,

**2)** how often you're available to serve,

**3)** and block out dates you're not available.

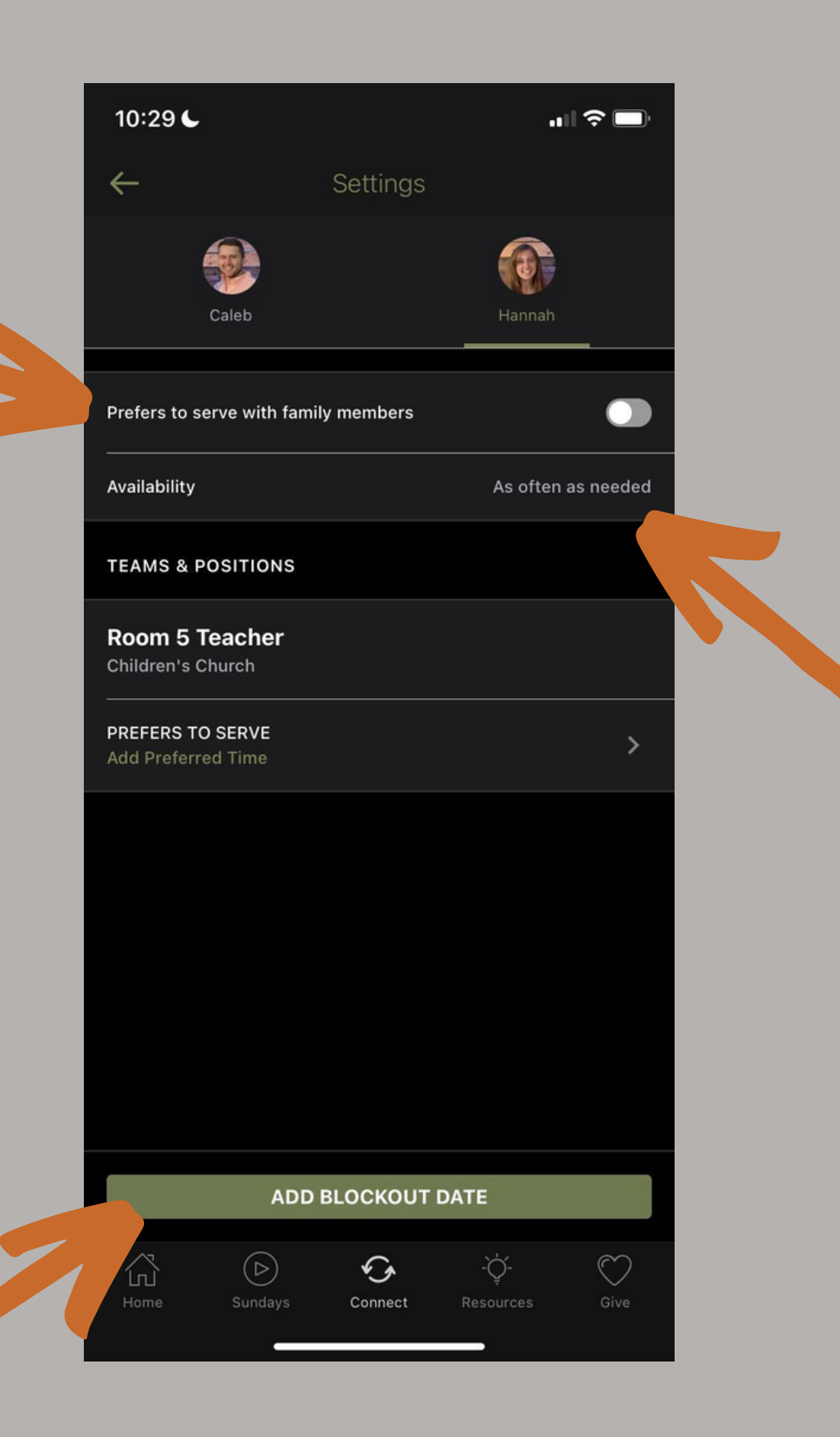

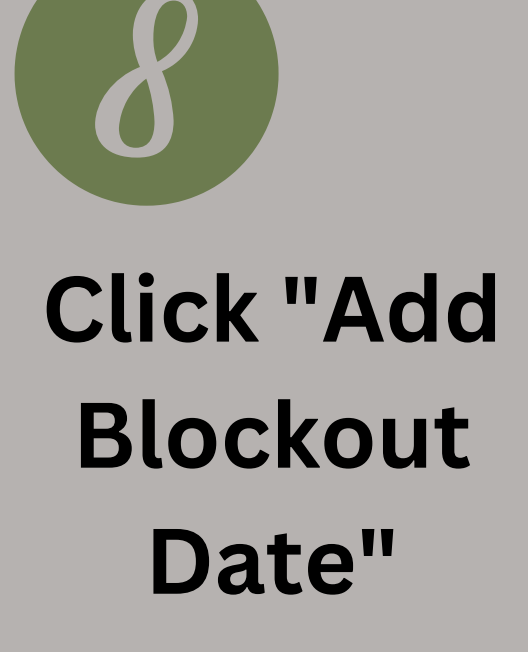

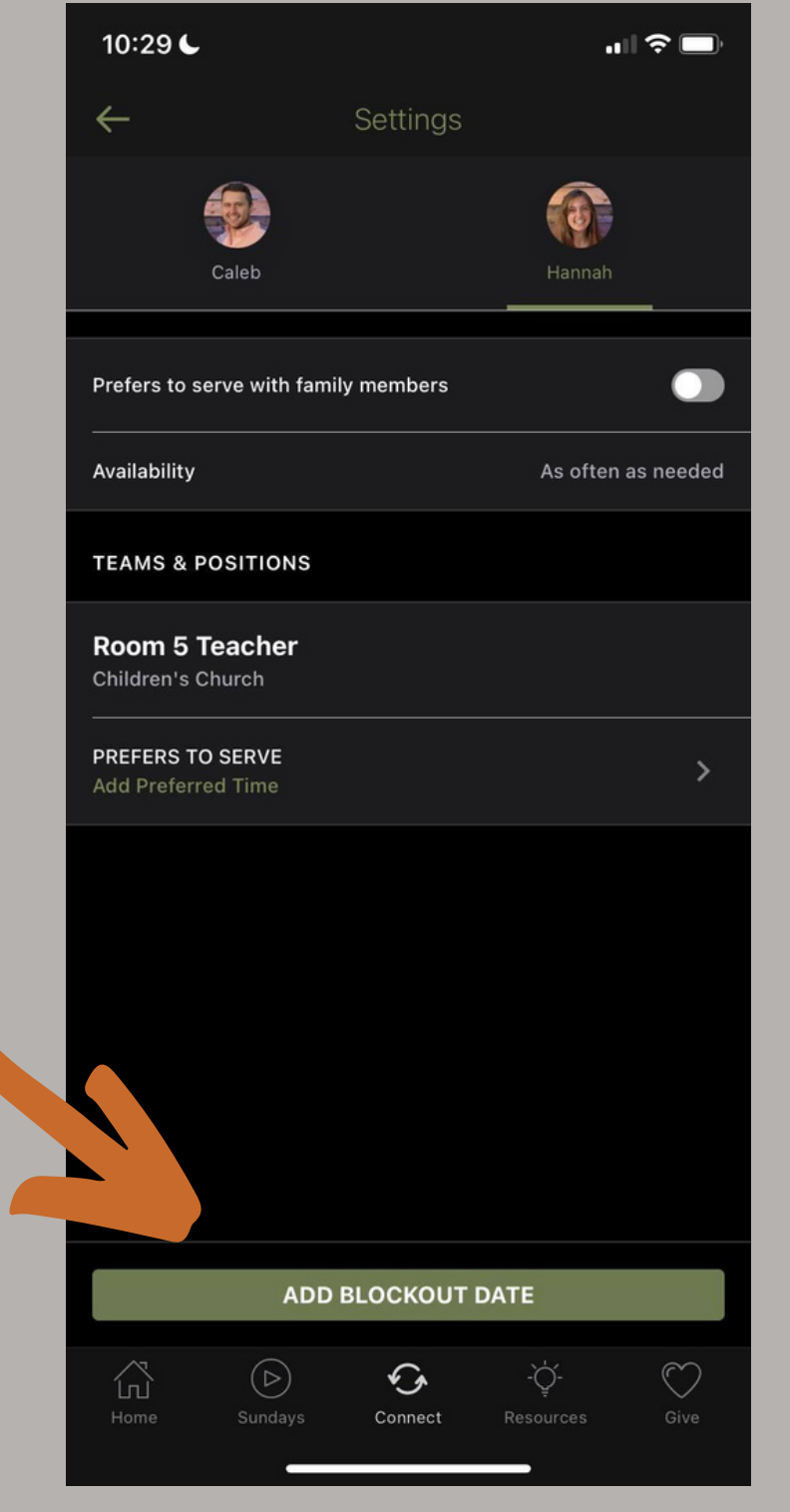

Scroll to the date(s) you're not available. Tap the date(s) to select them.

There is also the option to add specific times during the date and provide the reason.

> When finished, click "Save"

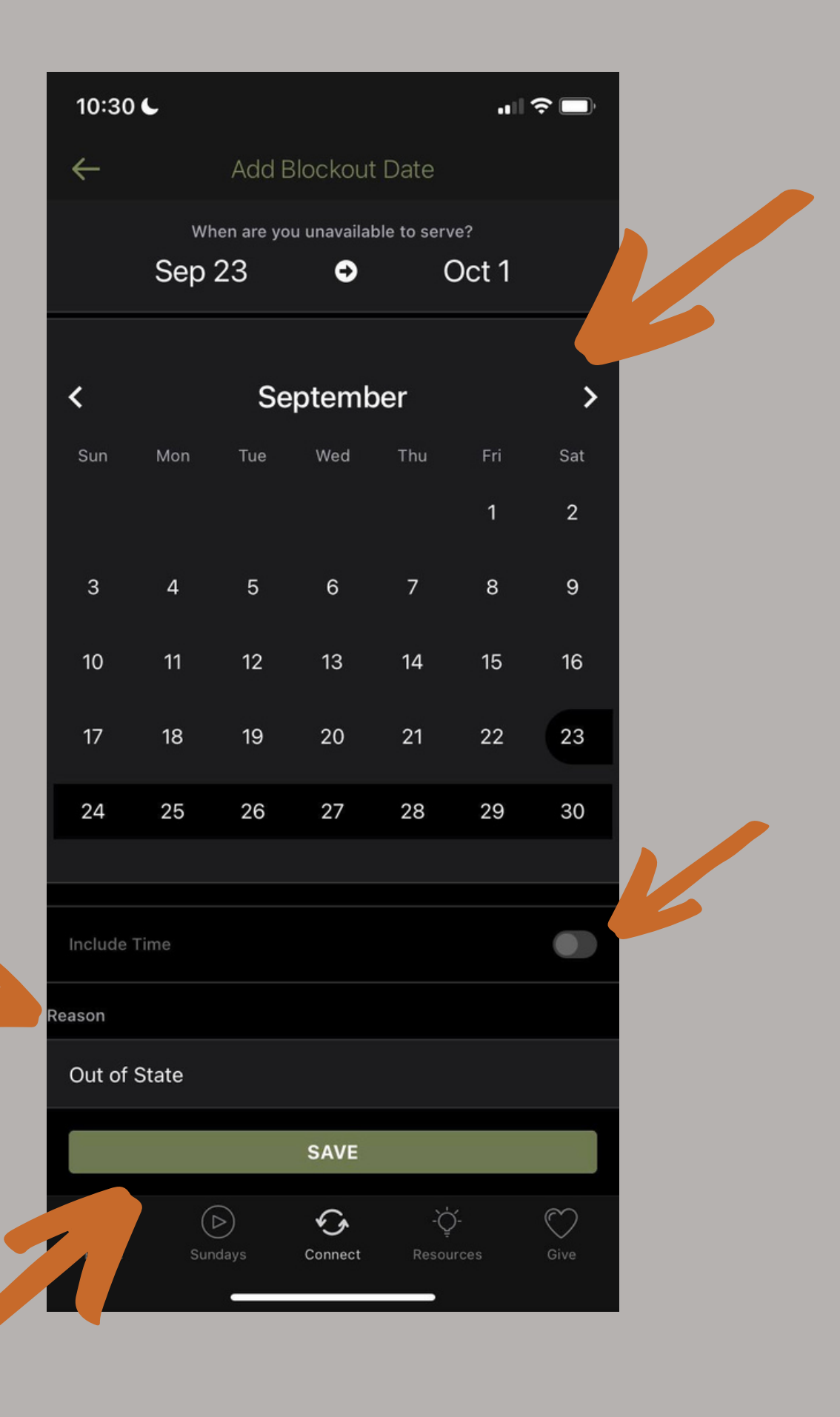

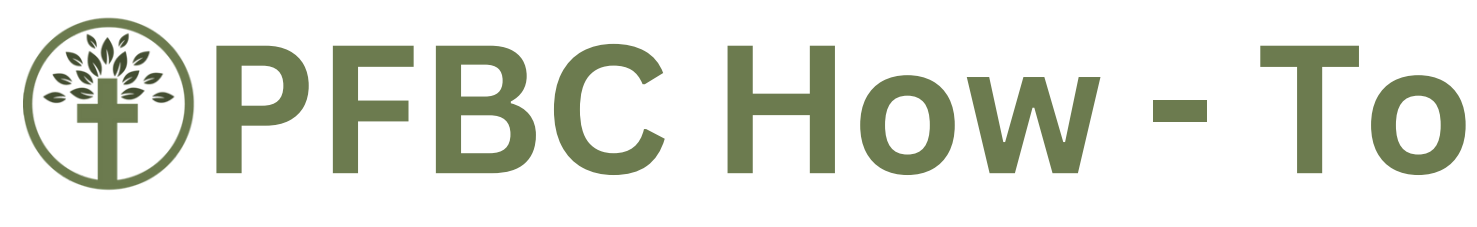

### Manage Serving on the App

### Still have questions about the Serving feature?

### Email us! info@parkforestbaptist.org

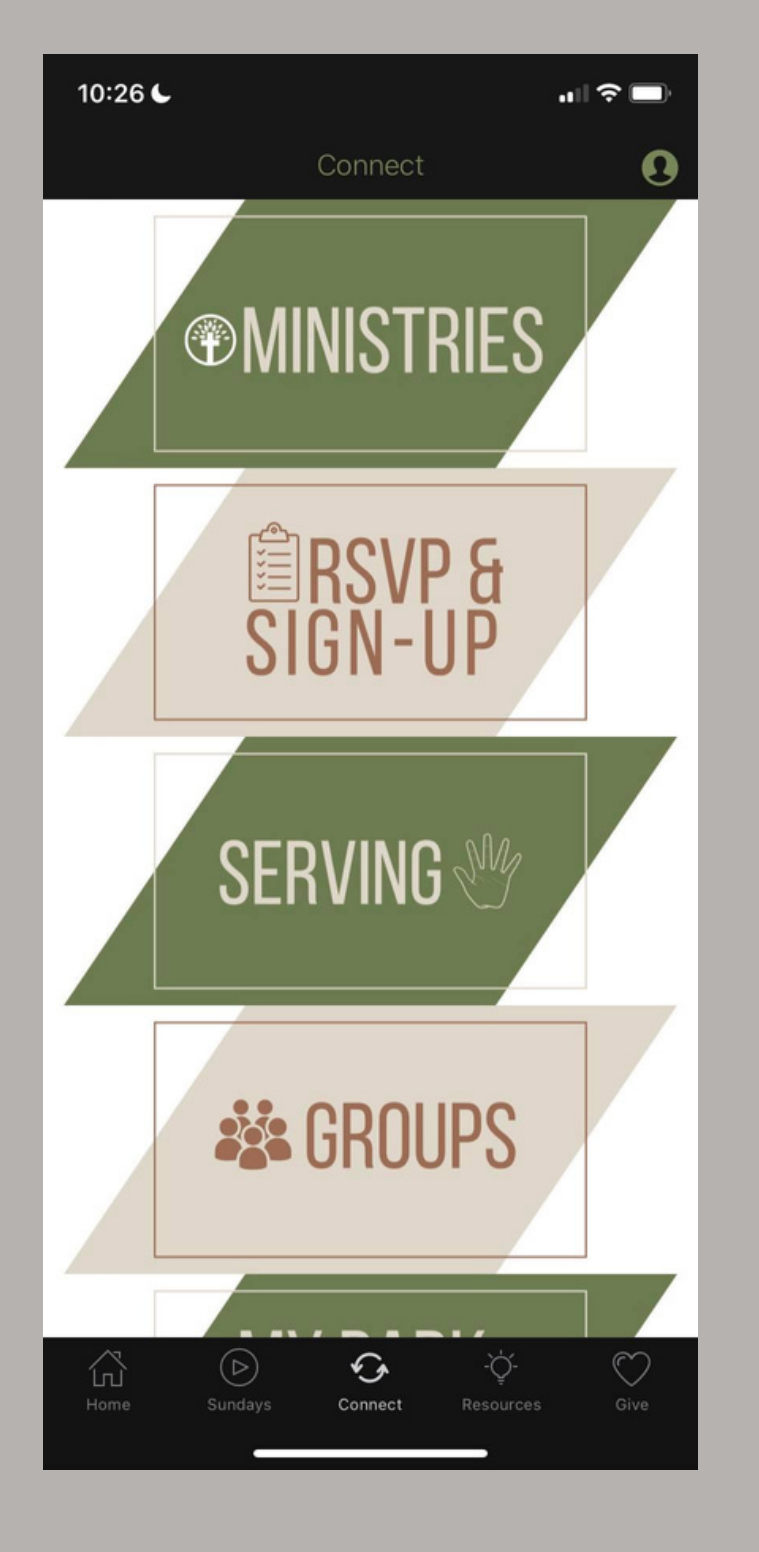

| 10:28 🌜      |                                         | "" 🕹 🔲               |
|--------------|-----------------------------------------|----------------------|
| $\leftarrow$ | Serve                                   | 17<br>17             |
| - Family     | Browse Open Positions දිල්              | }<br>Settings        |
| 1 PENDING    |                                         | ACCEPT ALL           |
|              | <b>Drums</b><br>Sunday, 8:30am          | jan<br>15            |
| 4 ACCEPTED   |                                         |                      |
|              | <b>Room 5 Teacher</b><br>Sunday, 9:45am | jan<br>29            |
|              | <b>Room 5 Teacher</b><br>Sunday, 9:45am | <sup>FEB</sup><br>12 |
|              | <b>Room 5 Teacher</b><br>Sunday, 9:45am | MAR<br>19            |
|              | Room 5 Teacher<br>Sunday, 9:45am        | apr<br>16            |
|              |                                         |                      |
| Home         | Sundays Connect Resources               | Give                 |